# **Corporate** Finance Institute<sub>®</sub>

**Tableau Visuals Cheat Sheets** 

**Corporate Finance Institute®** 

## Tableau Visuals Cheat Sheet

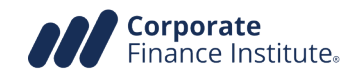

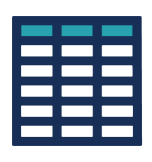

#### Table

- 1. Attribute to **ROWS**
- 2. Attribute to **COLUMNS**
- 3. Measure to **TEX**T pane

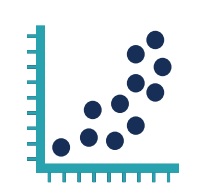

#### Scatter

- 1. Measure 1 to **ROWS**
- 2. Measure 2 to **COLUMNS**
- 3. Attribute to **DETAIL**

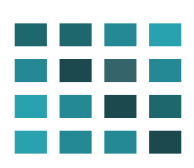

#### **Heat Map**

- 1. Attribute to **ROWS**
- 2. Attribute to **COLUMNS**
- 3. Measure to **TEXT pane**
- 4. Measure to **COLOUR**
- 5. Select **SQUARE** from mark type

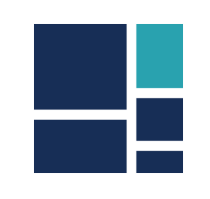

#### Treemap

- 1. Measure to **SIZE**
- 2. Groups to **DETAIL**
- 3. Groups to **LABEL**
- 4. Optional measure to **COLOUR** shelf

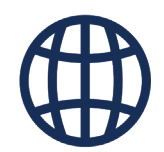

#### Мар

- 1. Double click on **GEOGRAPHIC** attribute
- 2. Select **MAP** from the marks dropdown
- 3. Optional categorization or value to **COLOUR**
- 4. Choose options in Map Toolbar -> Map Layers

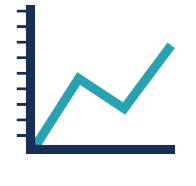

#### Line

- 1. Time attribute to **COLUMNS**
- 2. Modify to **CONTINUOUS** timeline
- 3. Measure to **ROWS**
- 4. Optional attribute to **DETAIL** & COLOR

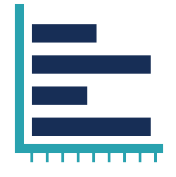

#### Bar

- 1. Attribute to **ROWS**
- 2. Attribute to **COLUMNS**

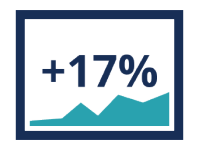

#### Bans

- 1. First measure to **TEXT** shelf in canvas
- 2. Double click on other measures
- 3. Move Measure Names pill from **ROWS** to **TEXT**
- 4. Hide headers

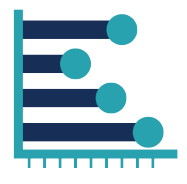

### Lolipop

- 1. Attribute to **ROWS**
- 2. Measure to **COLUMNS** twice
- 3. Select **DUAL AXIS** and **SYNCHRONIZE**
- 4. First measure mark type to **BAR**
- 5. Second measure mark type to **CIRCLE**

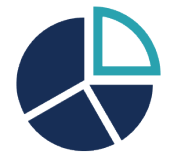

#### Pie

- 1. Select **PI**E from the marks dropdown
- 2. Add measure to **ANGLE**
- 3. Add attribute to **COLOUR**
- 4. Optional categorization and measure to **LABEL**